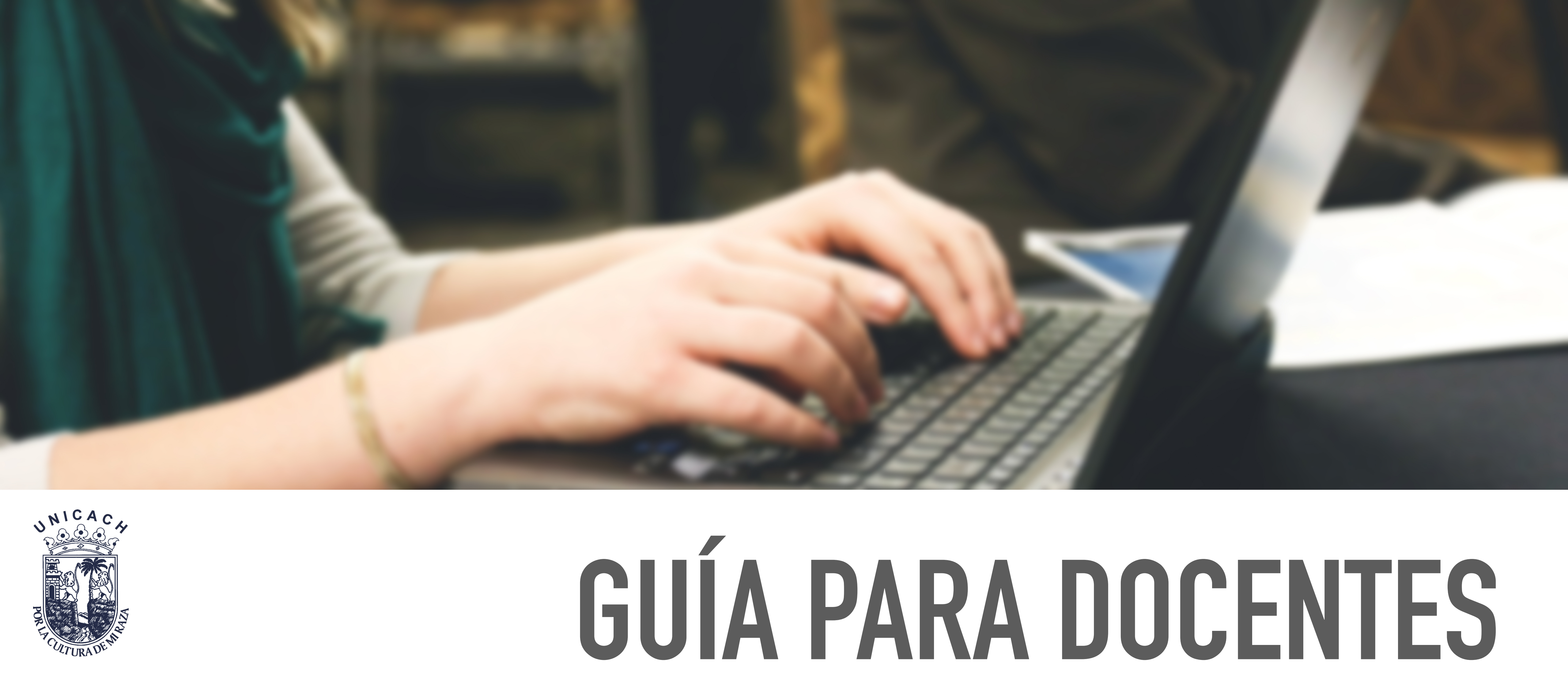

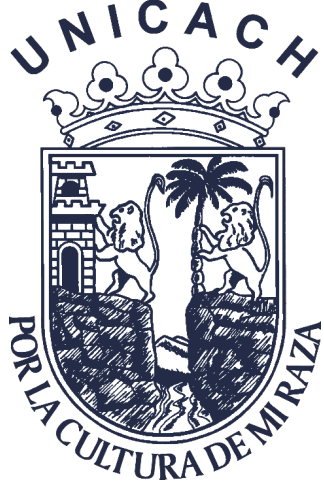

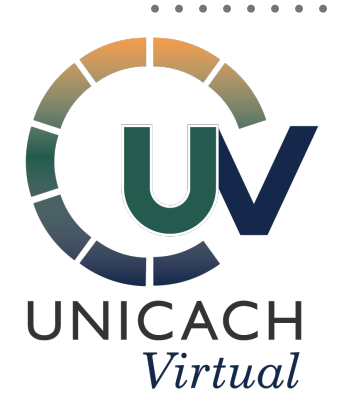

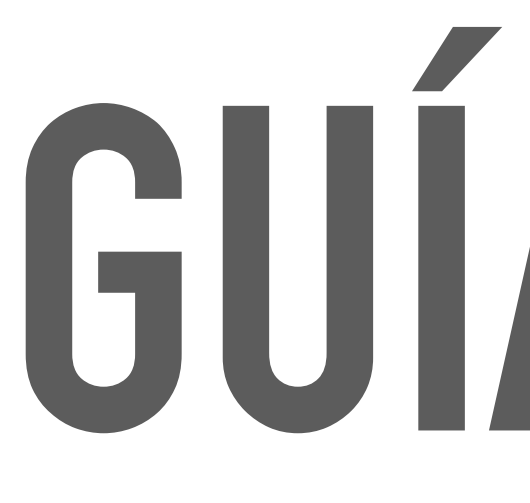

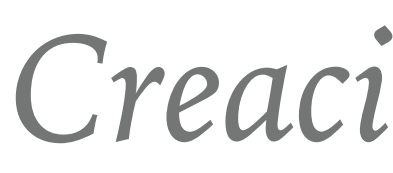

Creación de un Examen en línea usando Moodle Parte 1

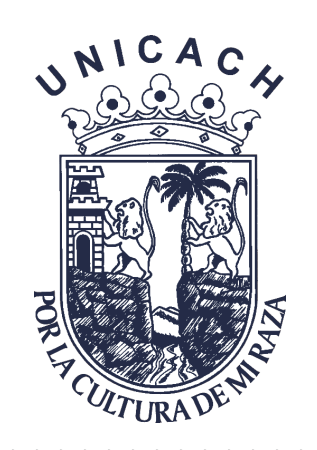

# **CONFIGURACIÓN DE UN EXAMEN**

## > Antes de empezar, deberás de activar la edición y crear un nuevo tópico, el cual nombrarás dependiendo el examen

| <b>UVUNICACH</b><br>VIRTUAL                            |          |         |
|--------------------------------------------------------|----------|---------|
| 😭 Inicio 🚯 Tablero 🋗 Eventos 🖶 Mis Cursos 🚠 Este curso |          |         |
| Mis cursos > Prueba                                    | ۵        | Editar  |
|                                                        | <b>1</b> | Activa  |
| Curso de Investigación                                 | \$       | Finaliz |
| Curso uc mvcstigación                                  | T        | Filtros |
|                                                        | \$       | Config  |
|                                                        | t        | Impor   |
|                                                        | \$       | Más     |
|                                                        |          |         |

| activ |
|-------|
|       |
| ÷     |
|       |
|       |

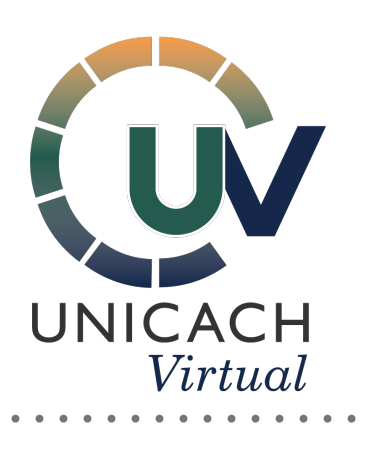

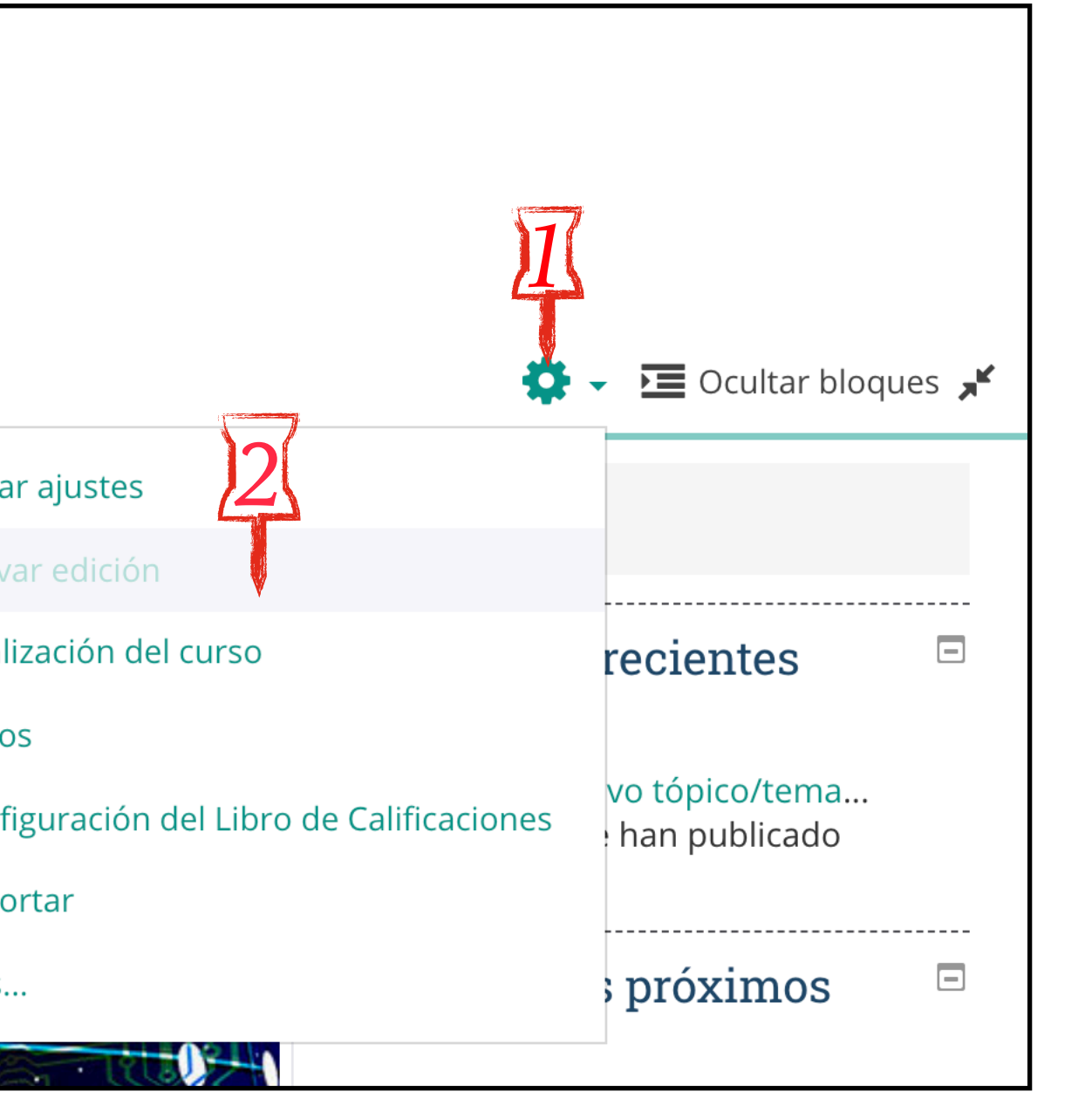

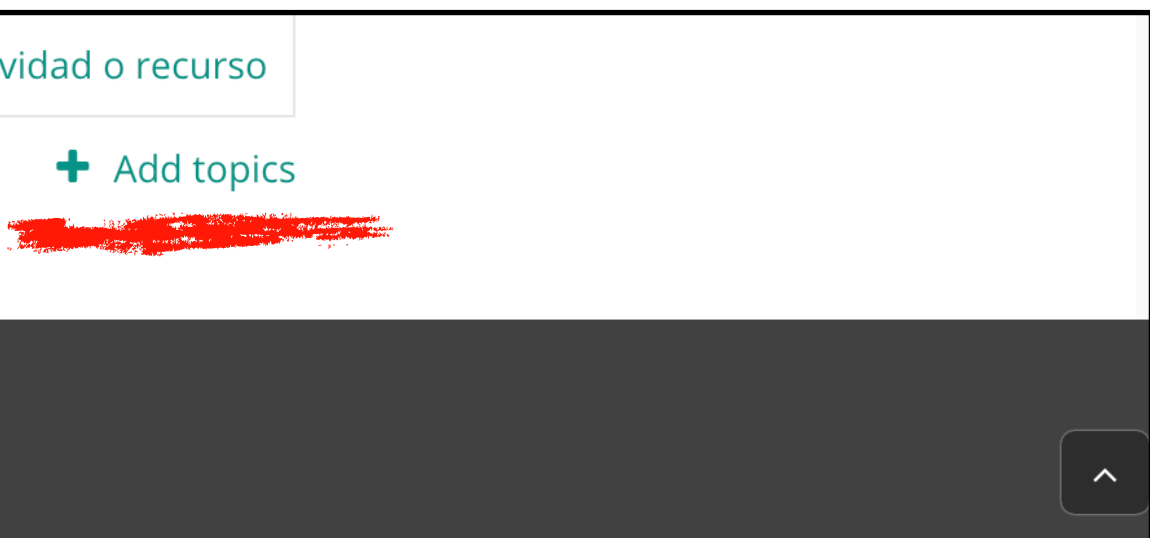

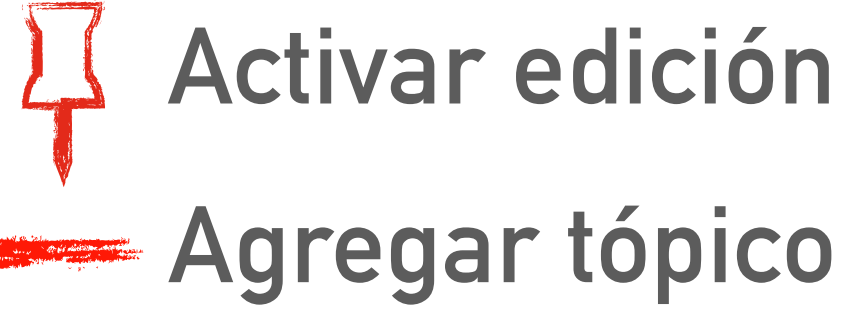

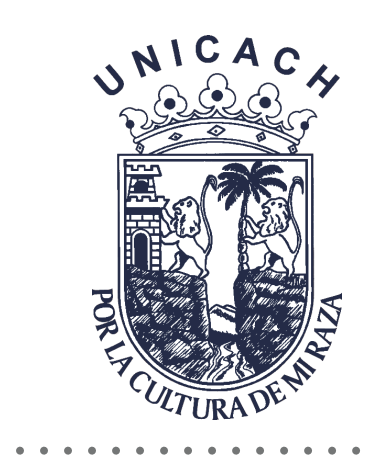

## 🕂 Tema 2 🖋

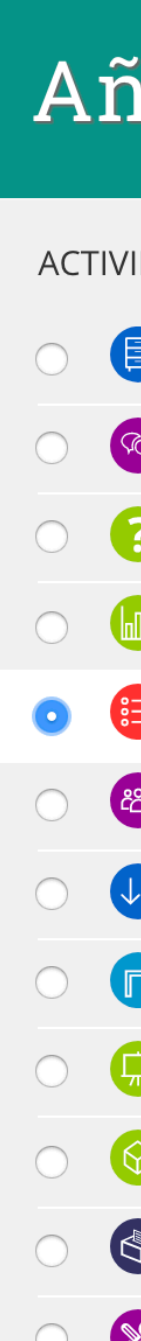

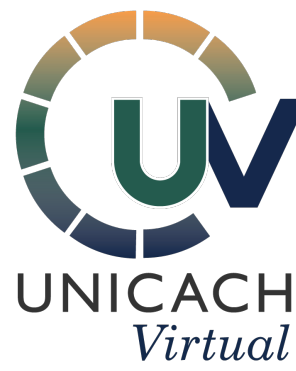

×

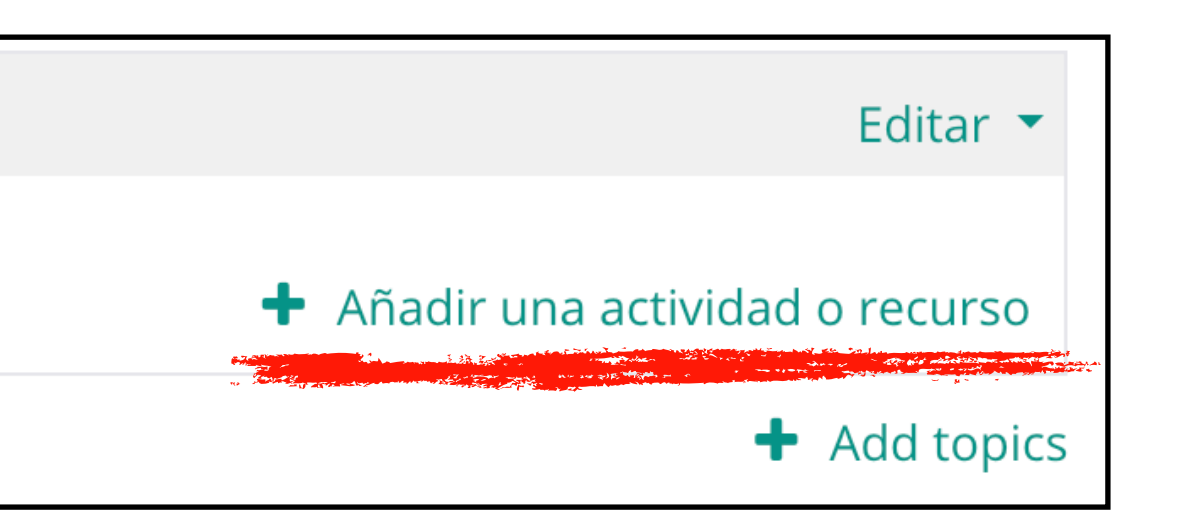

## Añadir una actividad o recurso

| <ul> <li>Base de datos</li> <li>Chat</li> <li>Elección</li> <li>Encuesta predefinida</li> <li>Examen</li> <li>Foro</li> <li>Glosario</li> <li>Herramienta externa</li> <li>Lección</li> <li>Aquete SCORM</li> <li>Retroalimentación</li> <li>Taller</li> </ul> | /IDAE          | DES                  |
|----------------------------------------------------------------------------------------------------|----------------|----------------------|
| <ul> <li>Chat</li> <li>Elección</li> <li>Encuesta predefinida</li> <li>Examen</li> <li>Foro</li> <li>Glosario</li> <li>Glosario</li> <li>Herramienta externa</li> <li>Lección</li> <li>Paquete SCORM</li> <li>Retroalimentación</li> <li>Taller</li> </ul>     |                | Base de datos        |
| <ul> <li>Elección</li> <li>Encuesta predefinida</li> <li>Examen</li> <li>Foro</li> <li>Glosario</li> <li>Herramienta externa</li> <li>Lección</li> <li>Paquete SCORM</li> <li>Retroalimentación</li> </ul>                                                     | ŶQ             | Chat                 |
| <ul> <li>Encuesta predefinida</li> <li>Examen</li> <li>Foro</li> <li>Glosario</li> <li>Herramienta externa</li> <li>Lección</li> <li>Paquete SCORM</li> <li>Retroalimentación</li> <li>Taller</li> </ul>                                                       | 8              | Elección             |
| <ul> <li>Examen</li> <li>Foro</li> <li>Glosario</li> <li>Herramienta externa</li> <li>Lección</li> <li>Paquete SCORM</li> <li>Retroalimentación</li> <li>Taller</li> </ul>                                                                                     |                | Encuesta predefinida |
| <ul> <li>Foro</li> <li>Glosario</li> <li>Herramienta externa</li> <li>Lección</li> <li>Paquete SCORM</li> <li>Retroalimentación</li> <li>Taller</li> </ul>                                                                                                    |                | Examen               |
| <ul> <li>Glosario</li> <li>Herramienta externa</li> <li>Lección</li> <li>Paquete SCORM</li> <li>Retroalimentación</li> <li>Taller</li> </ul>                                                                                                    | ന്ന്           | Foro                 |
| <ul> <li>Herramienta externa</li> <li>Lección</li> <li>Paquete SCORM</li> <li>Retroalimentación</li> <li>Taller</li> </ul>                                                                                                    | ↓ <sup>A</sup> | Glosario             |
| <ul> <li>Lección</li> <li>Paquete SCORM</li> <li>Retroalimentación</li> <li>Taller</li> </ul>                                                                                                    |                | Herramienta externa  |
| <ul> <li>Paquete SCORM</li> <li>Retroalimentación</li> <li>Taller</li> </ul>                                                                                                    |                | Lección              |
| Retroalimentación Taller                                                                                                    | $\bigcirc$     | Paquete SCORM        |
| 🐼 Taller                                                                                                    |                | Retroalimentación    |
|                                                                                                    | <b>SC</b>      | Taller               |

La actividad de examen le permite al profesor crear exámenes con preguntas de varios tipos, incluyendo opción múltiple, falso/verdadero, relacionar columnas, respuesta corta y calculada.

Un profesor puede permitir que se intente realizar el examen en varias ocasiones con el orden de las preguntas acomodado aleatoriamente. Se puede establecer un límite de tiempo si se desea.

Cada intento es calificado automáticamente y la calificación se guarda en el libro de calificaciones. El profesor puede elegir si hacer comentarios de retroalimentación y/o mostrar las respuestas correctas durante el intento, inmediatamente después o hasta que se cerró el examen.

Un profesor puede elegir entre una variedad de comportamientos de pregunta, incluyendo un modo adaptativo (que proporciona pistas antes de permitirle al estudiante intentarlo de nuevo), y retroalimentación inmediata con puntaje basado en certeza (donde el estudiante debe indicar que tan seguro está de su respuesta).

Los avámanas nuadan usarsa \* Como avámaj

Agregar

tormales dabourse \* Come

Cancelar

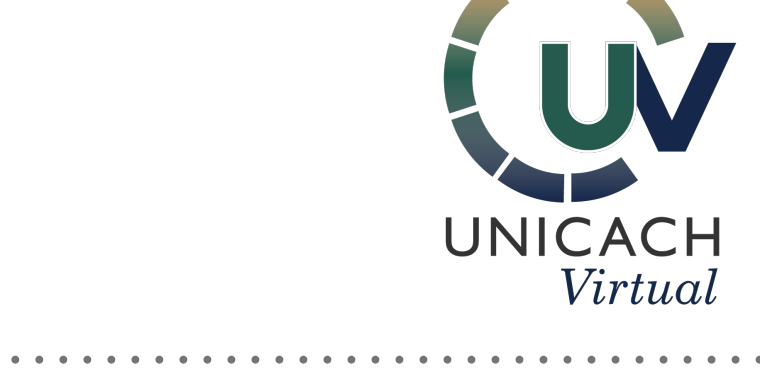

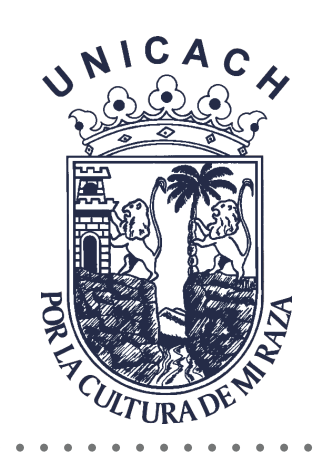

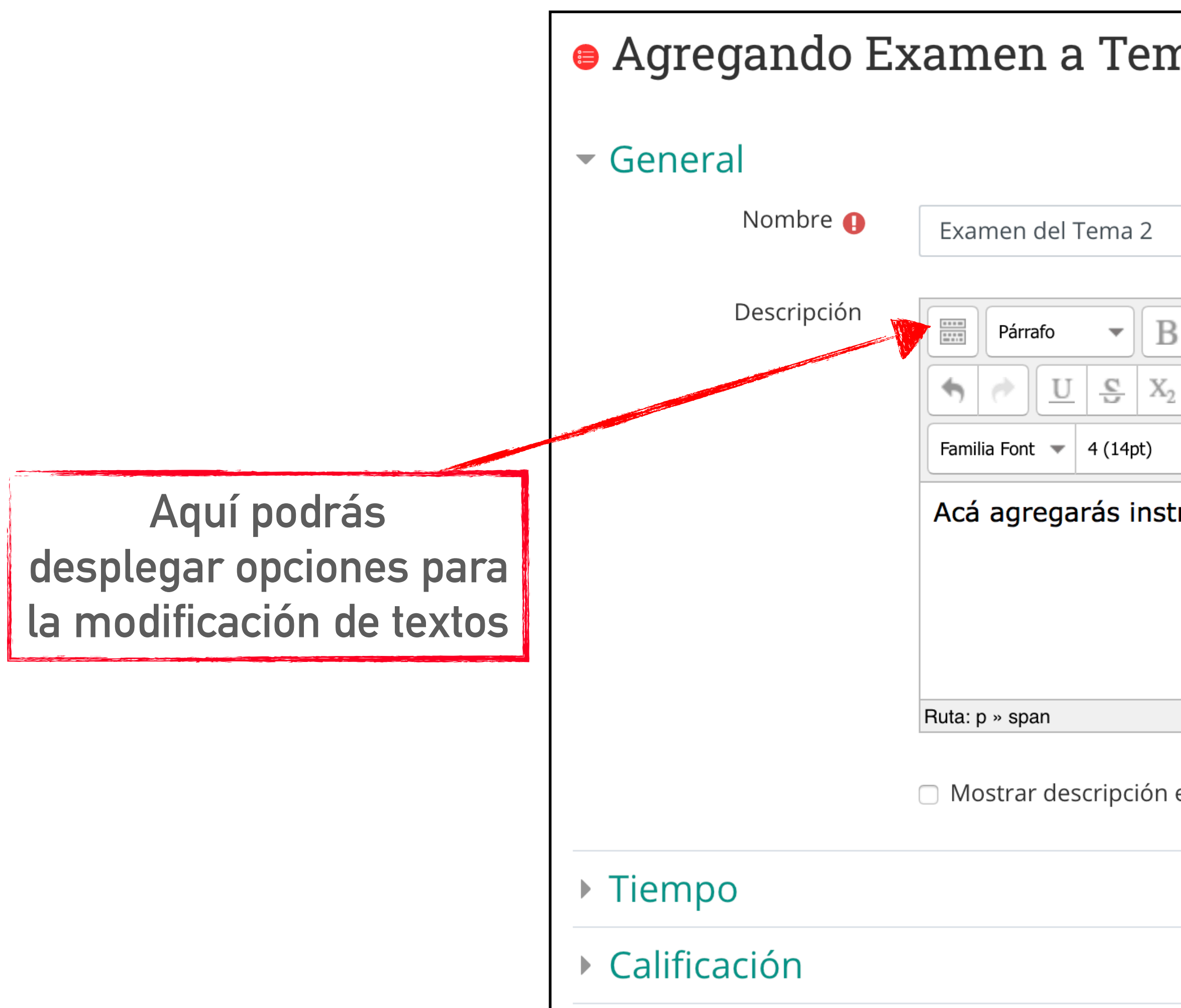

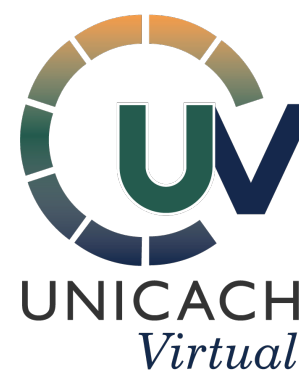

| na 2 📀                                                                                                    |                                                                                                    |
|----------------------------------------------------------------------------------------------------|----------------------------------------------------------------------------------------------------|
| Expandir todo                                                                                                    |                                                                                                    |
| I       I       I | Da clic en Expandir<br>para conocer las dife<br>opciones que la plata<br>te ofrece para ajust<br>examen.<br>A continuación se<br>mostrarán los m<br>importantes. |
| en la página del curso 🕜                                                                                                    |                                                                                                    |
|                                                                                                    |                                                                                                    |
|                                                                                                    |                                                                                                    |

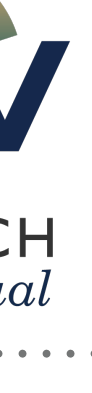

## r todo erentes aforma tar un e te nás

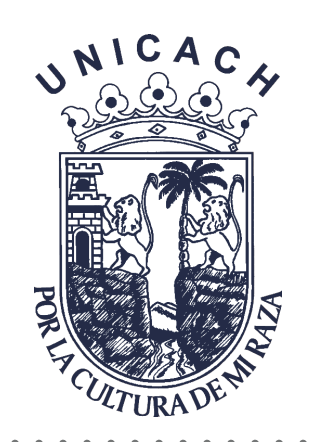

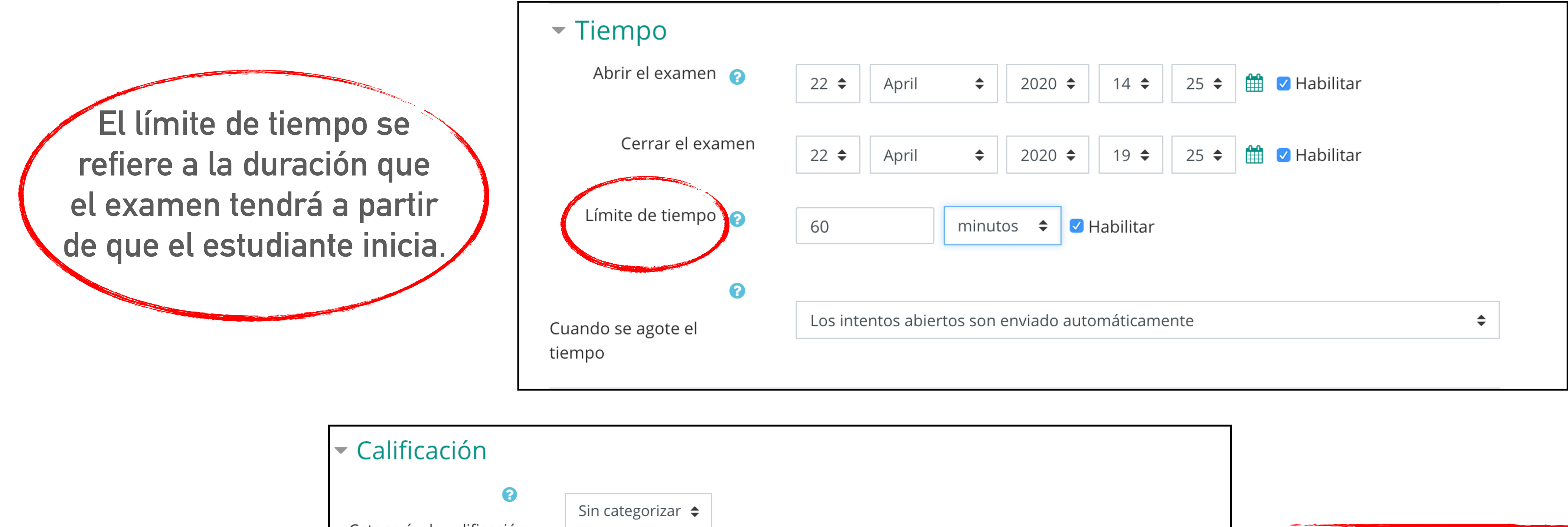

| Categoría de calificación   | Sin categorizar 🗢       |
|-----------------------------|-------------------------|
| •                           |                         |
| Calificación aprobatoria    |                         |
| Intentos permitidos         | Sin límite 🗢            |
| ?<br>Método de calificación | Calificación más alta 🗘 |

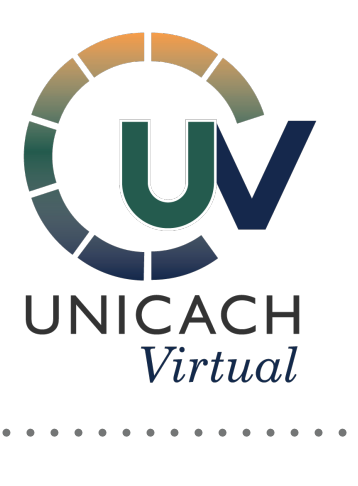

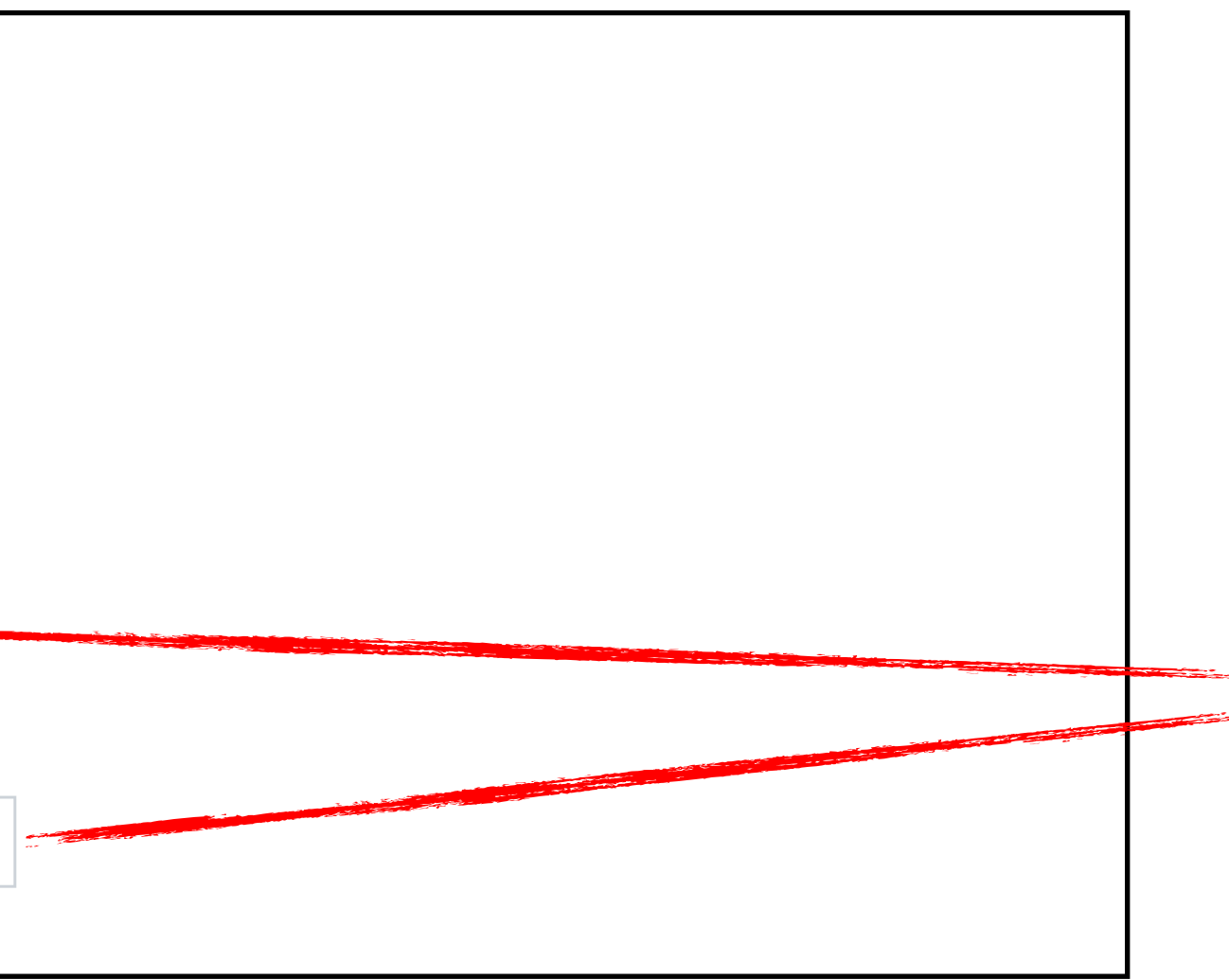

Cuando se coloca un número mayor a 1 o Sin límite en la opción de Intentos permitidos, se tendrá la opción de elegir diferentes Métodos de calificación

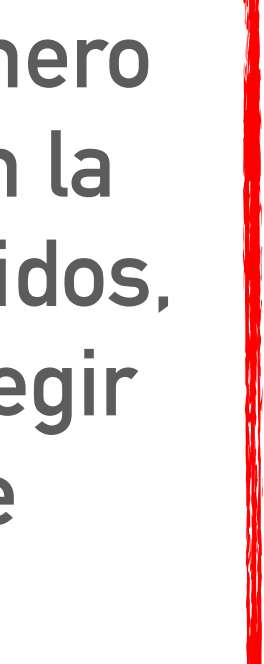

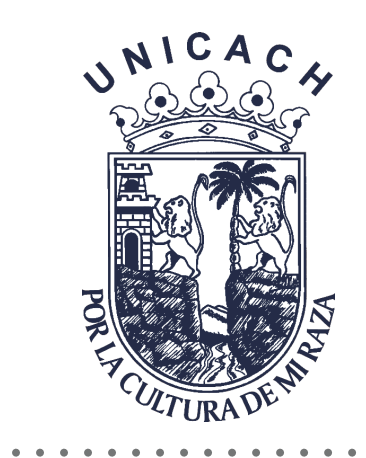

#### Opciones para la revisión por el alumno

Durante el intento

Inmediatamente después del intento

- 🗹 El intento 😮
- 🗹 Si fuese correcta 😯
- 🗹 Puntos 🕜
- 🗹 Retroalimentación específica 😯
- 🗹 Retroalimentación general 😯
- 🗹 Respuesta correcta 😯
- 🗆 Retroalimentación global 😯

Después, mientras el examen sigue abierto

- 🗆 El intento
- Si fuese correcta
- 🗹 Puntos
- 🗹 Retroalimentación específica
- Retroalimentación general
- 🗹 Respuesta correcta
- 🗹 Retroalimentación global

- 🔵 El intento
- ✓ Si fuese correcta
- 🗹 Puntos
- ✓ Retroalimentación específica
- Retroalimentación general
- 🗹 Respuesta correcta
- 🗹 Retroalimentación global

Después de que el examen sea cerrado

- 🗆 El intento
- Si luese correcta
- 🗹 Puntos
- 🗹 Retroalimentación específica
- Retroalimentación general
- 🗹 Respuesta correcta
- 🗹 Retroalimentación global

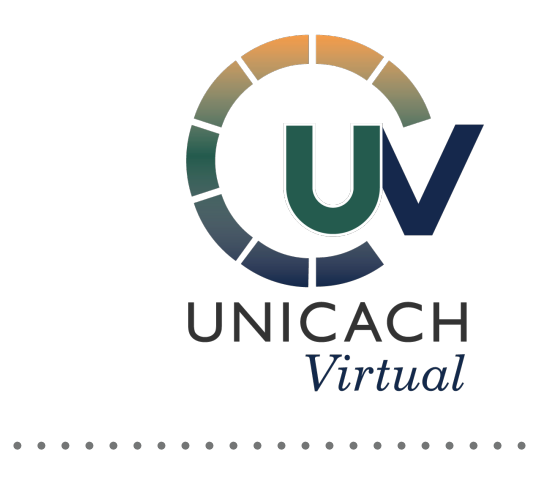

| <ul> <li>Diseño de cómo se presentará el examen</li> </ul> |                   |    |  |
|------------------------------------------------------------|-------------------|----|--|
| Página nueva <sub>(</sub> ?)                               | Cada 11 preguntas | \$ |  |
| ا <b>؟</b><br>Método de navegación                         | Libre 🗢           |    |  |
| Mostrar menos                                              |                   |    |  |

## Desactiva las opciones "El intento"

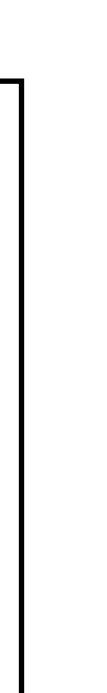

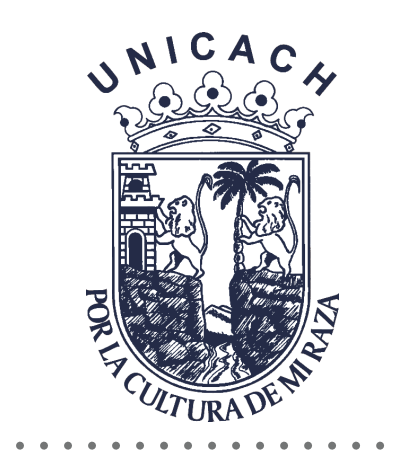

### Retroalimentación global según calificación Ø

| Límites de calificación            | 100%                            |
|------------------------------------|---------------------------------|
| Comentario de<br>retroalimentación | Párrafo <b>Fetroalimentació</b> |
|                                    | Ruta: p » span                  |
| Límites de calificación            | 50%                             |
| Comentario de<br>retroalimentación | Párrafo - Escribe tu retroal    |
|                                    |                                 |
|                                    | Ruta: p » span                  |
| Límites de calificación            | 0%                              |
|                                    | Agregar 3 campos m              |

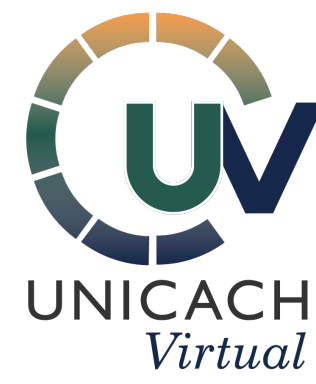

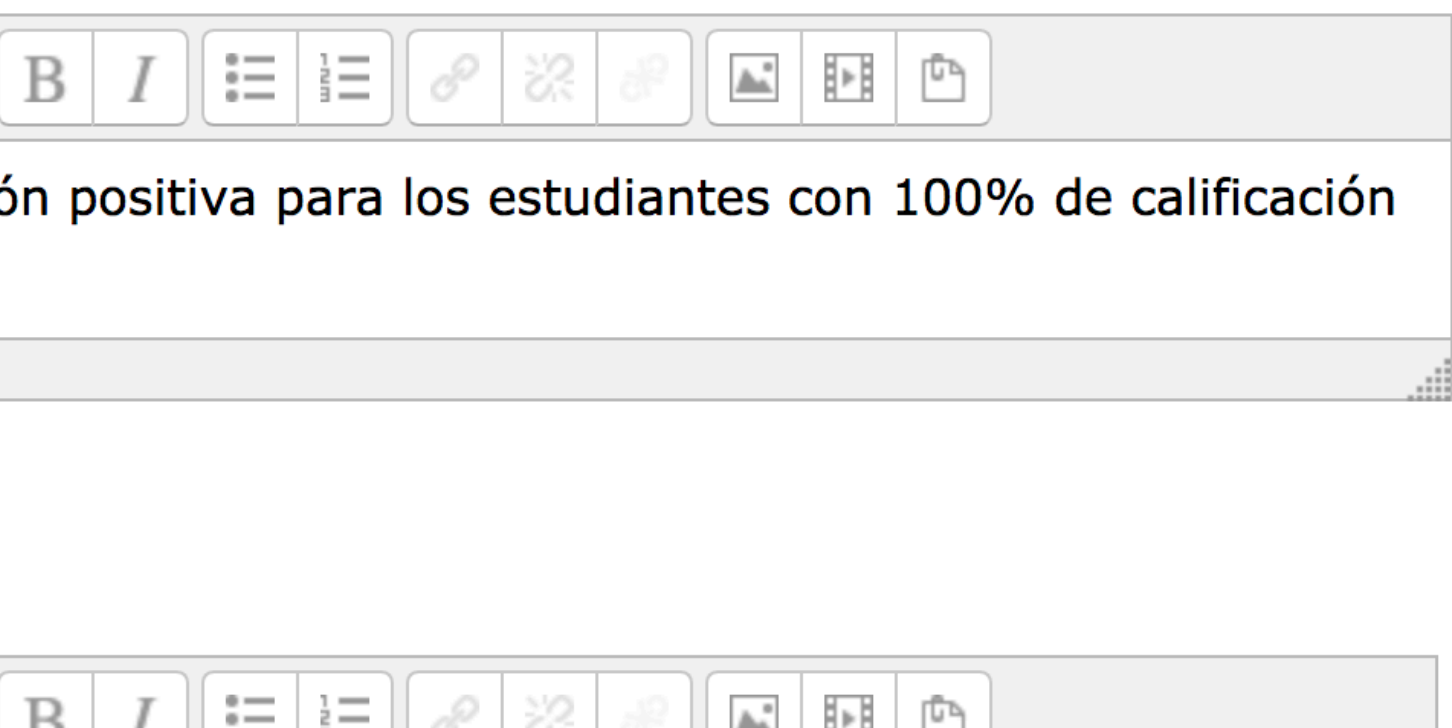

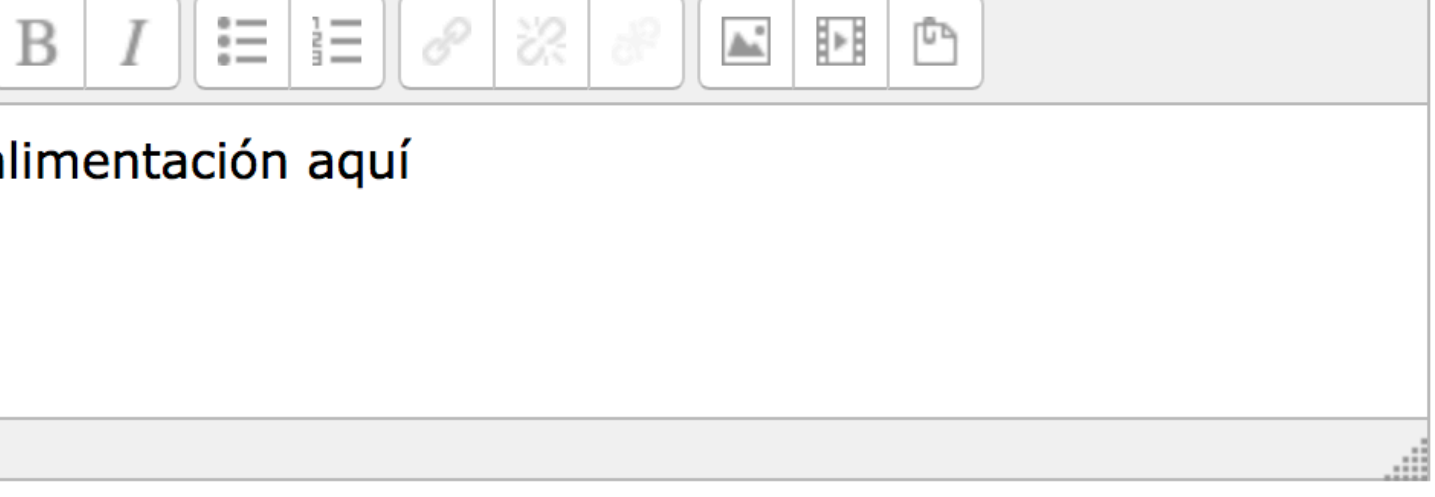

nás de retroalimentación

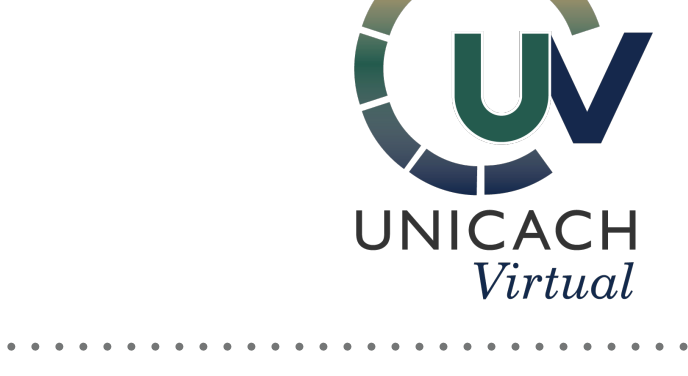

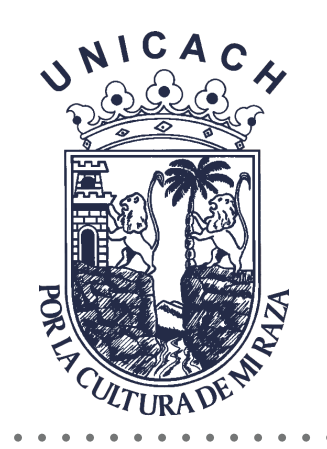

| Guardar cambios y regresar al curso |  | Guardar cambios y mostra |
|-------------------------------------|--|--------------------------|
| Cancelar                            |  |                          |
|                                     |  |                          |

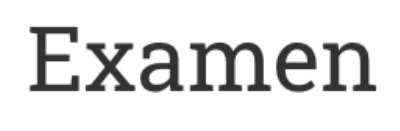

Acá agregarás instrucciones referentes al examen

## Presiona Editar Examen para poder agregar preguntas

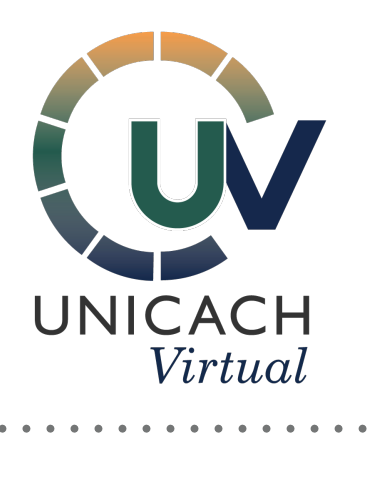

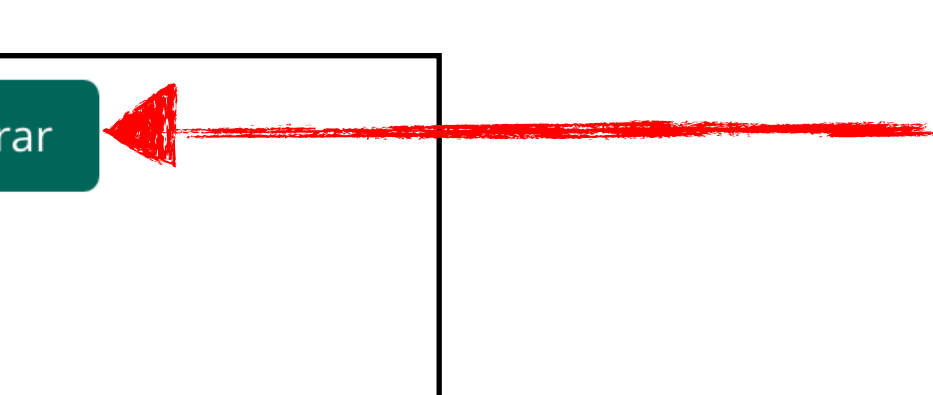

Asegúrate de dar clic en Guardar cambios y mostrar, para así poder agregar las preguntas

## Examen del Tema 2

Este examen está abierto en Wednesday, 22 de April de 2020, 14:25

Este examen se cerrará el Wednesday, 22 de April de 2020, 19:25

Límite de tiempo: 1 hora

Método de calificación: Calificación más alta

Aún no se han agregado preguntas

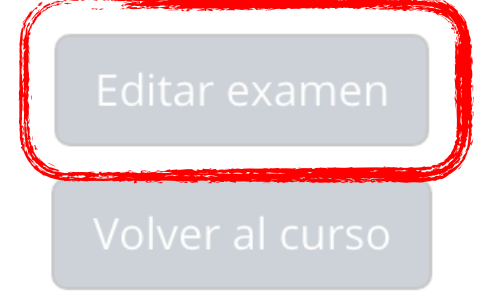

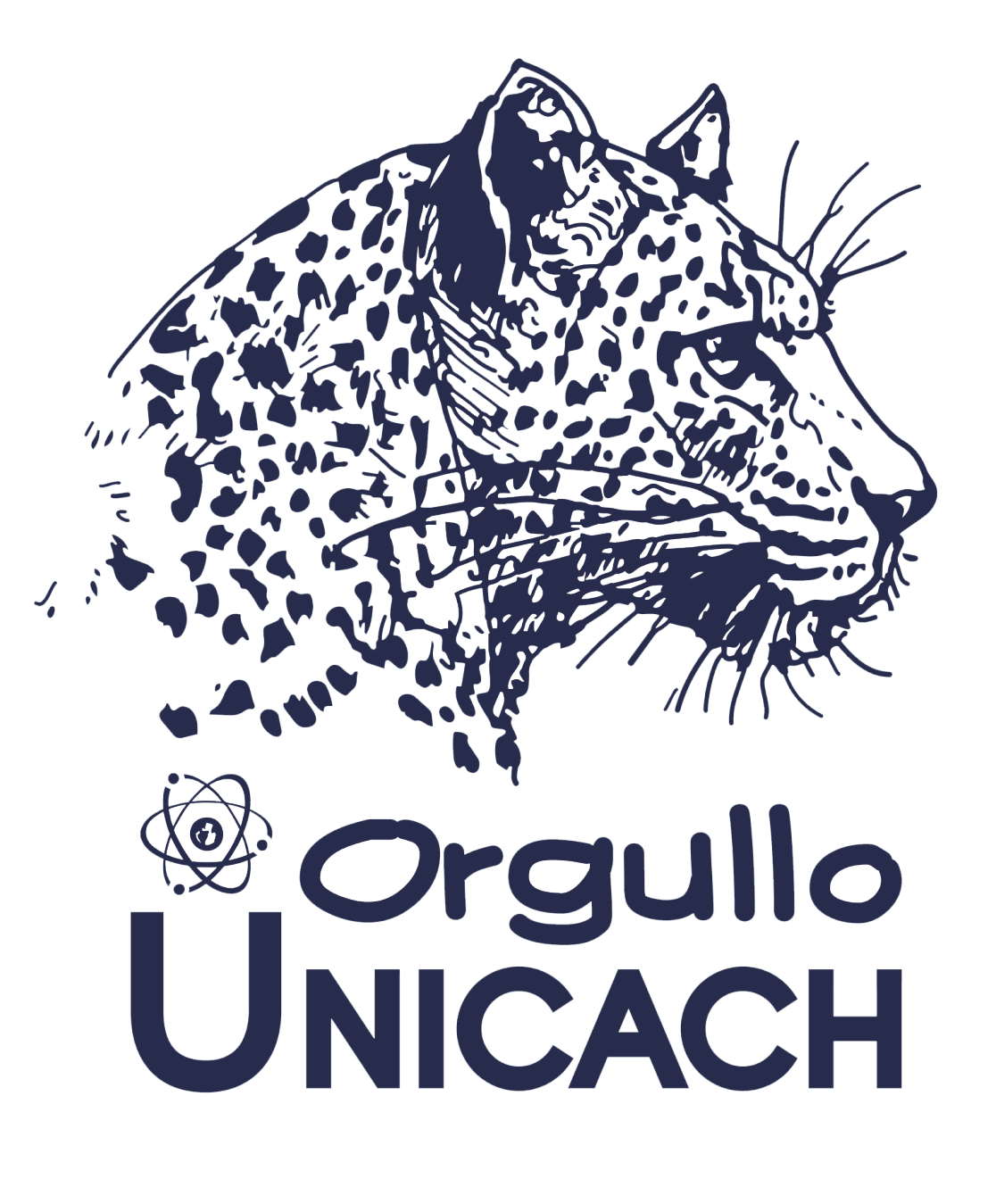